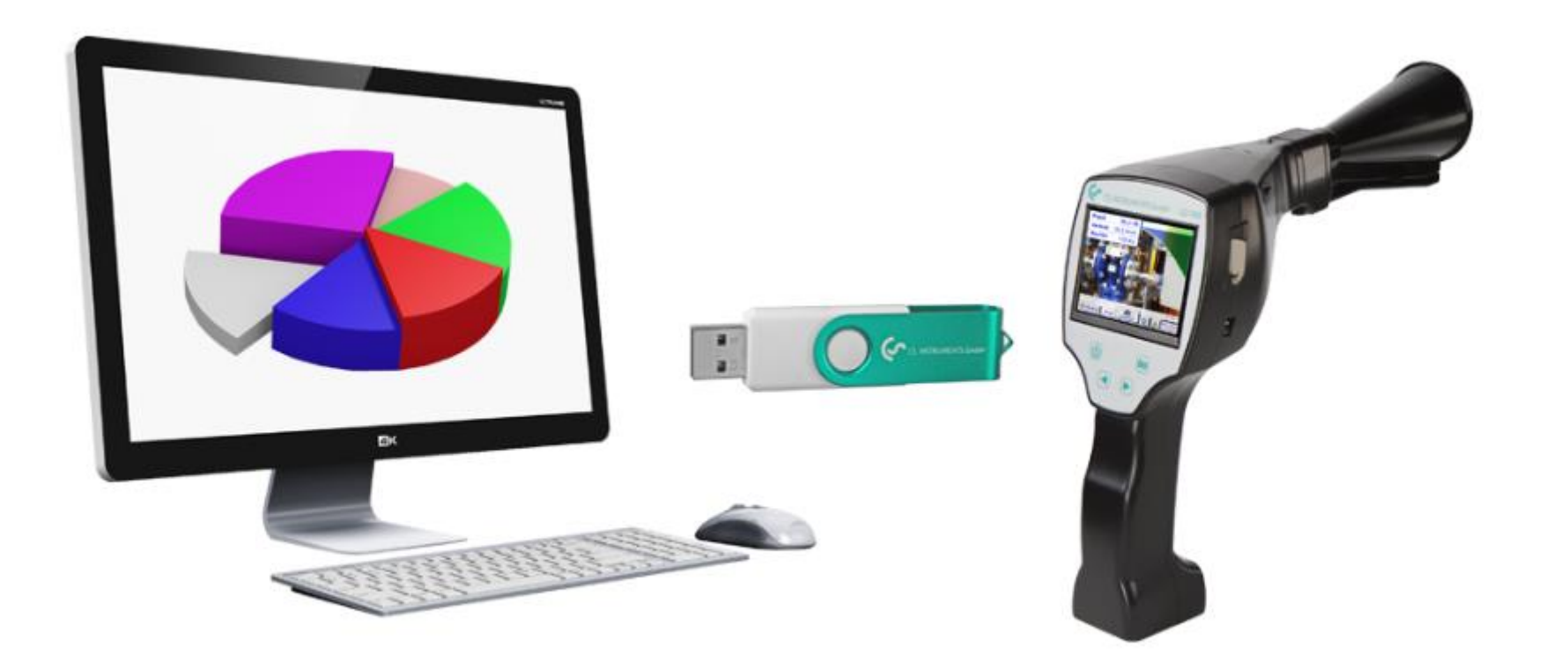

# CS Leak Reporter V2 – Veri Aktarımı ve Rapor Oluşturma

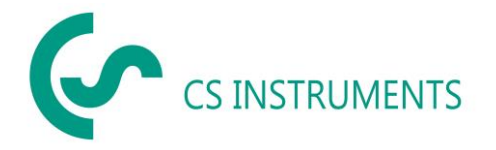

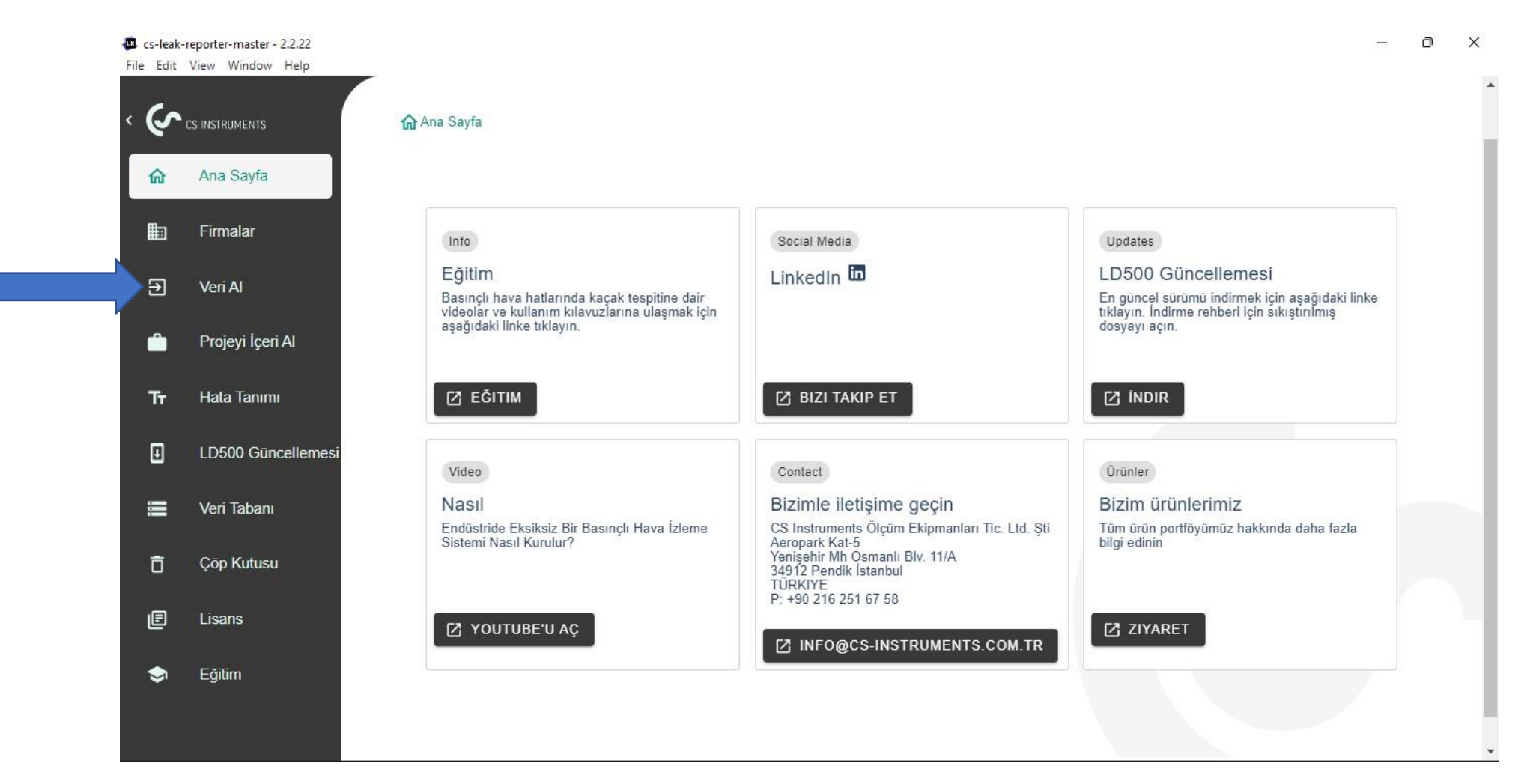

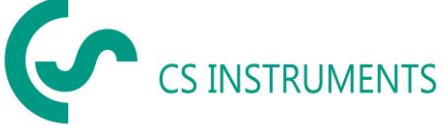

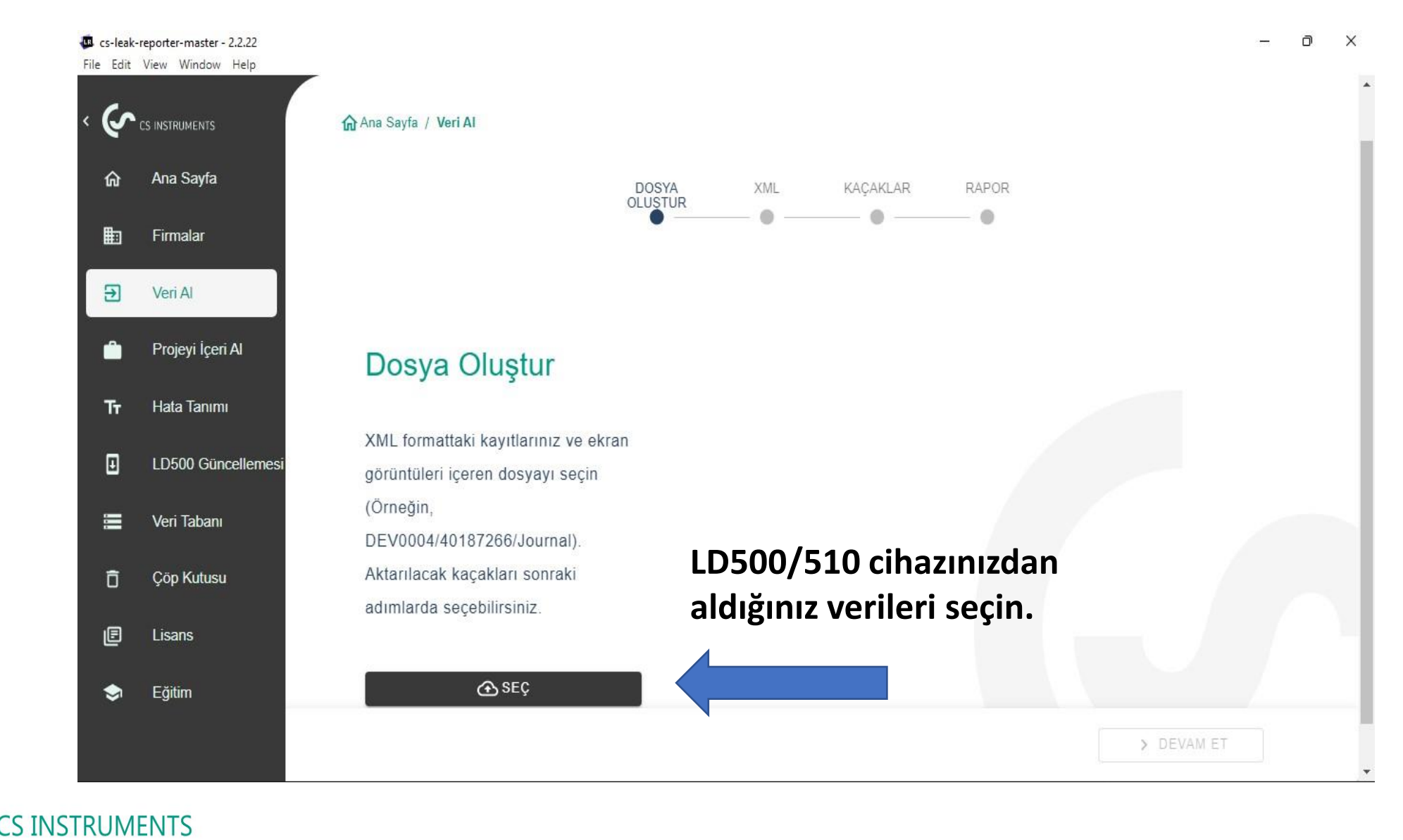

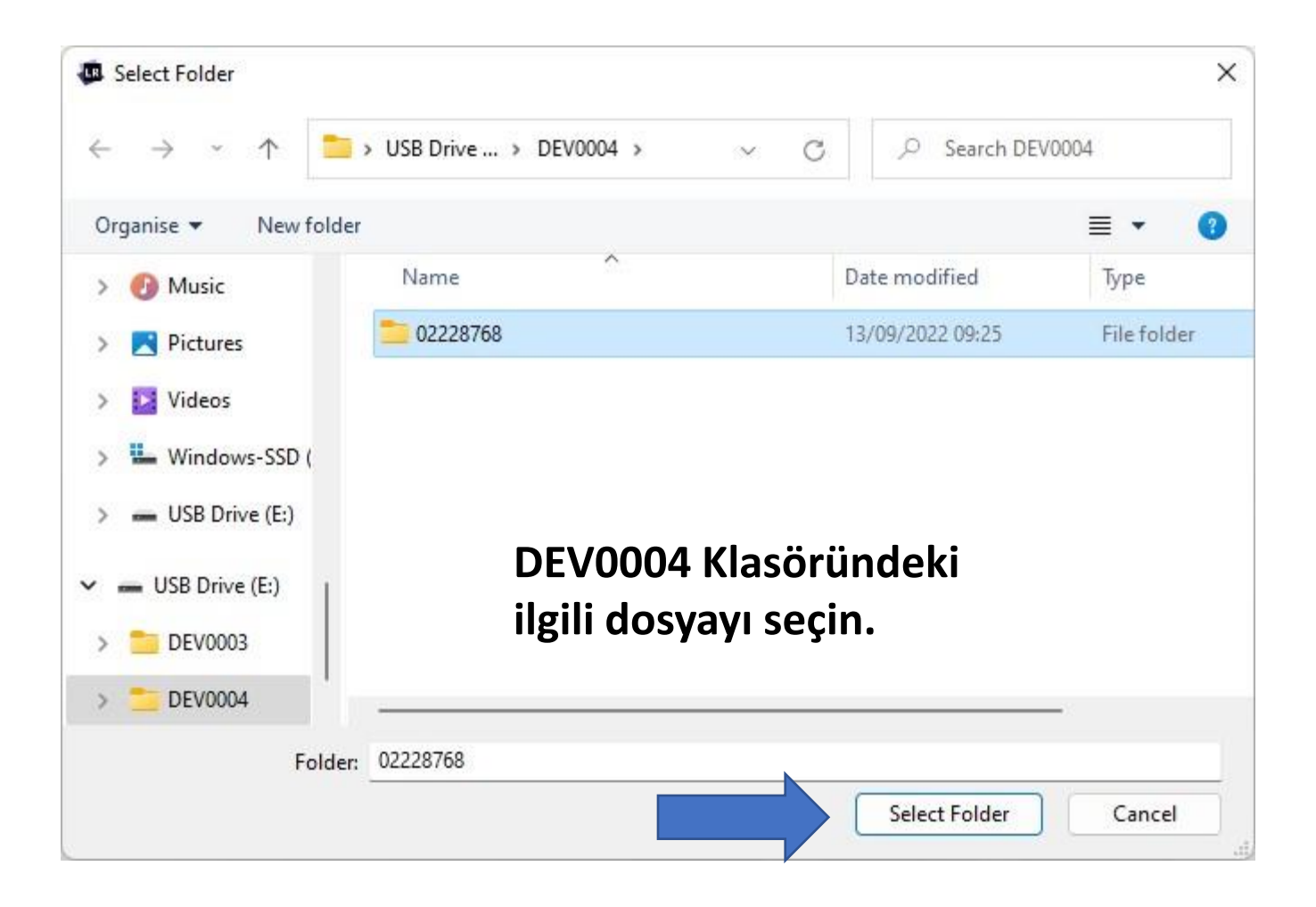

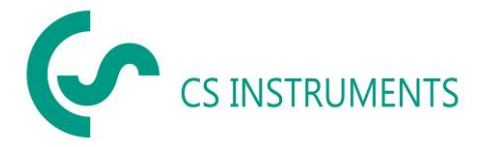

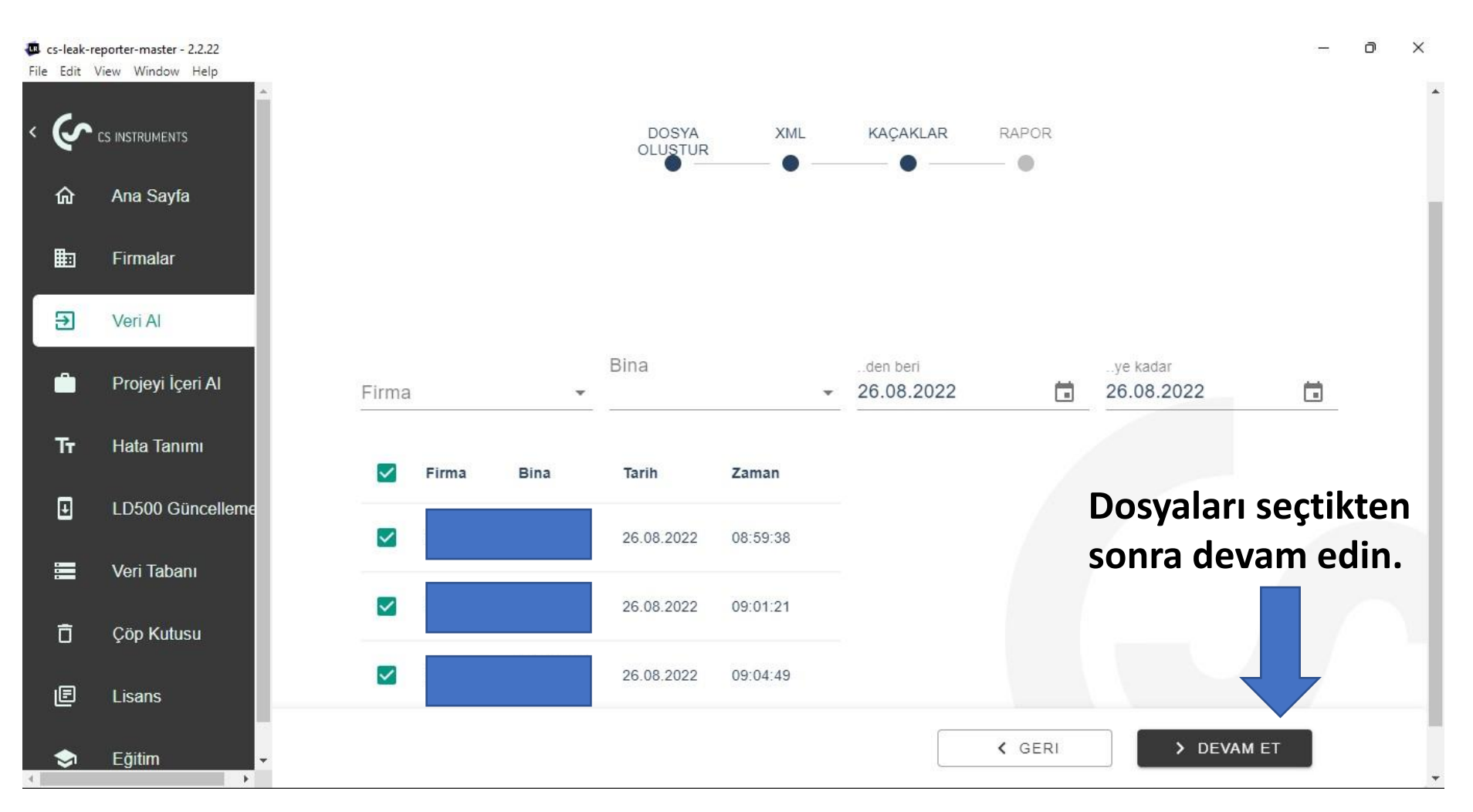

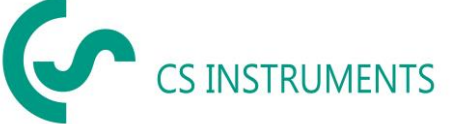

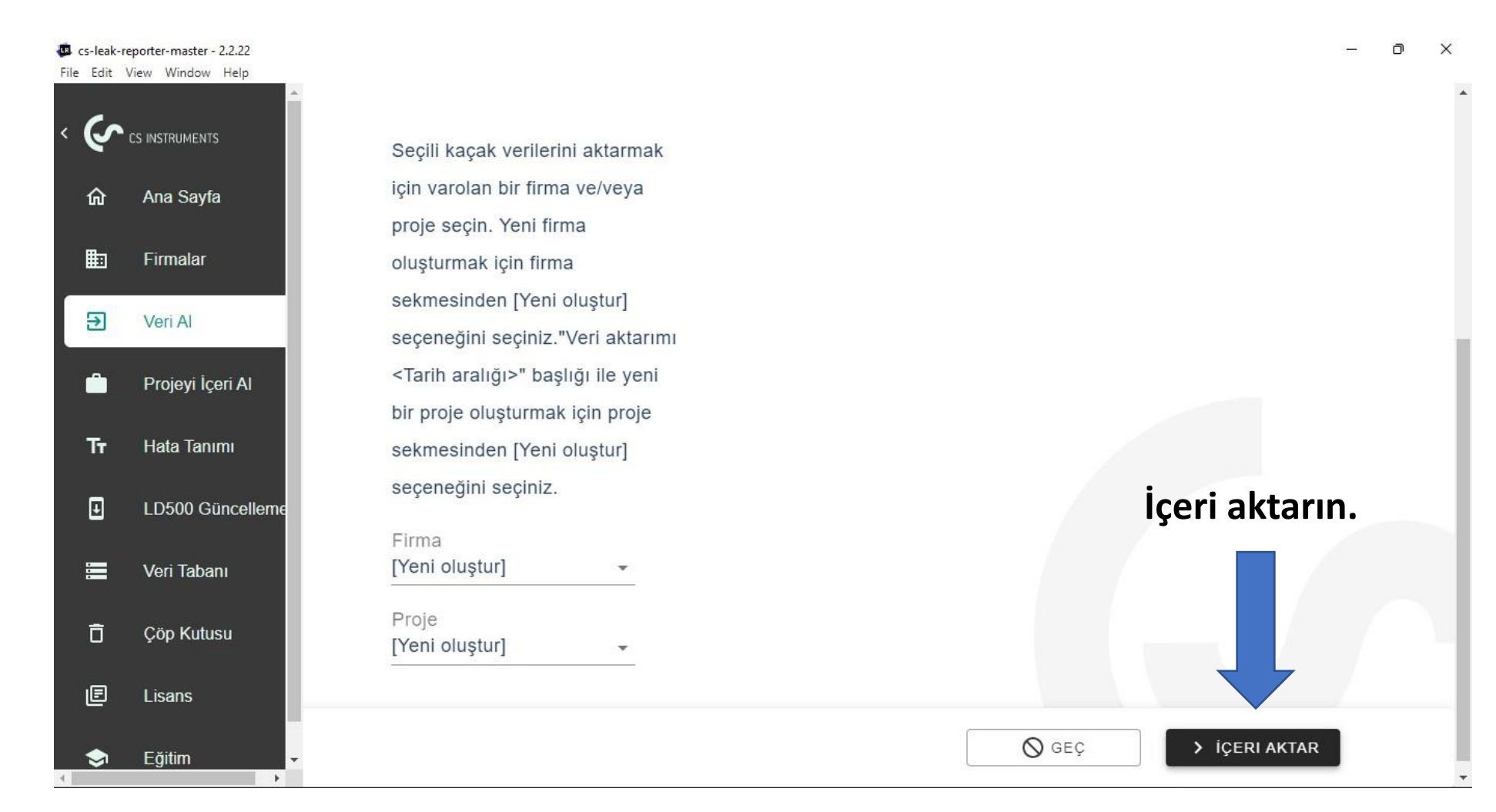

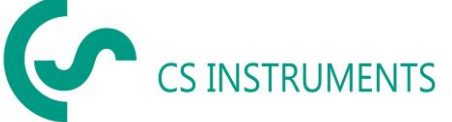

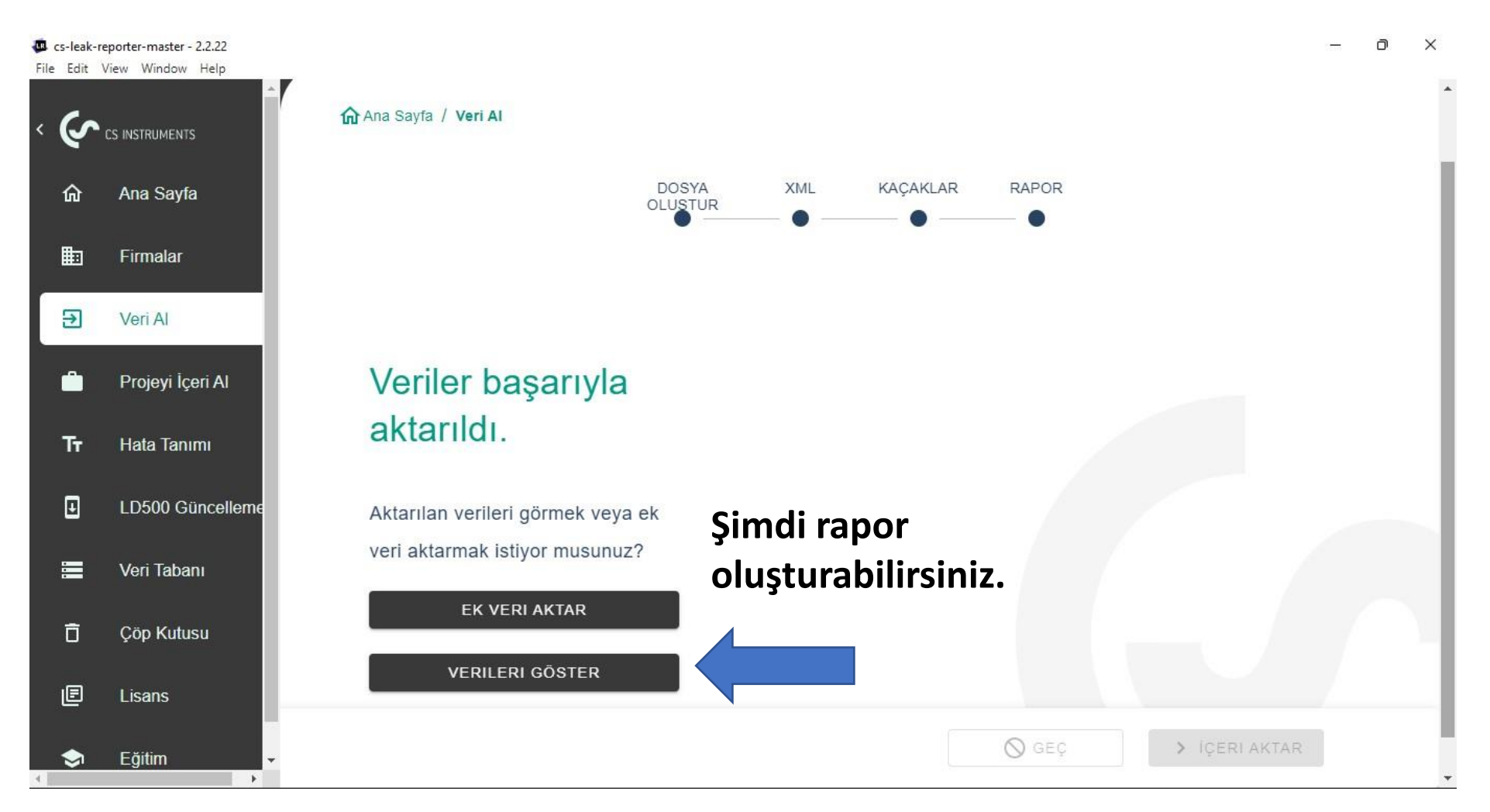

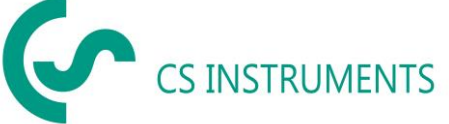

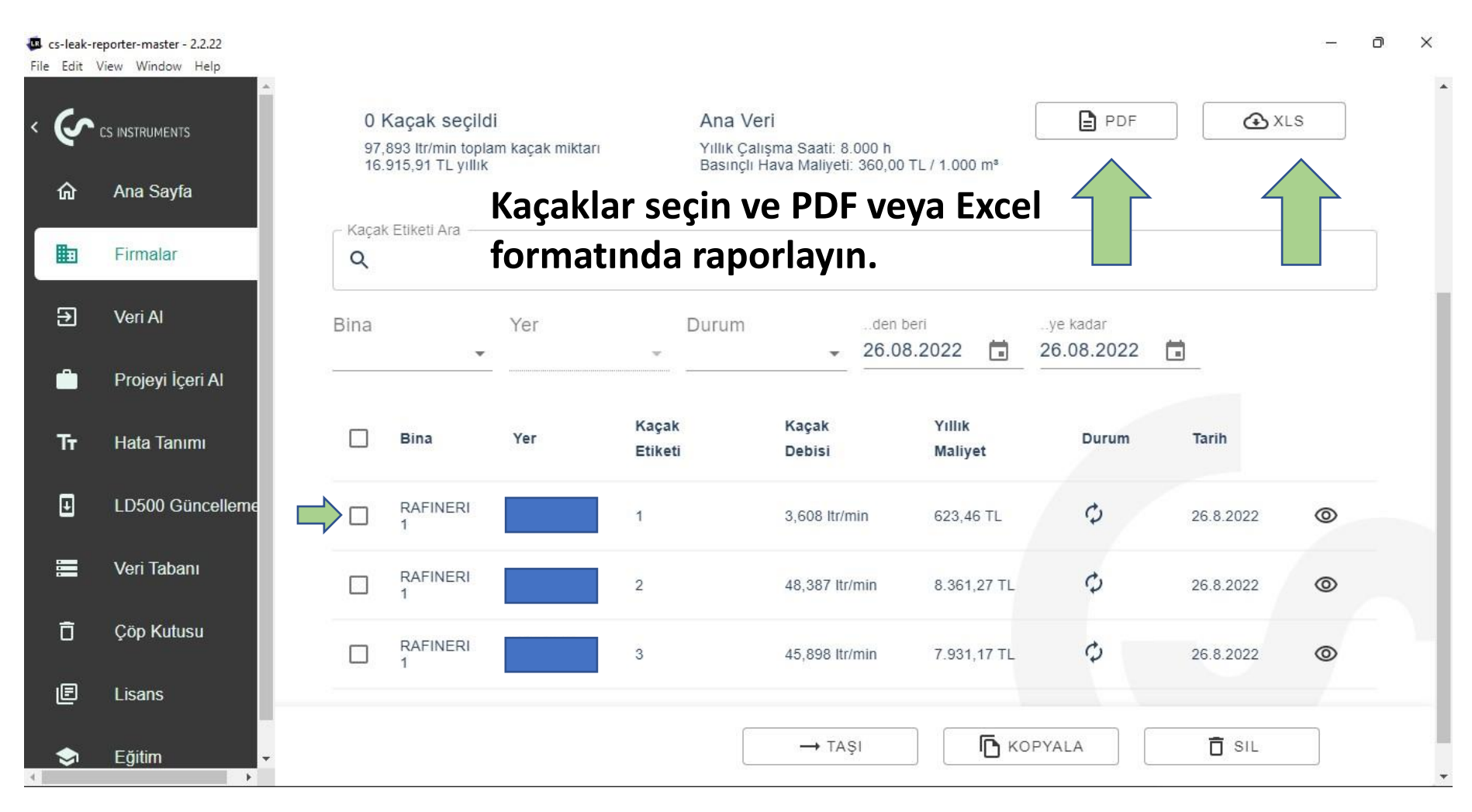

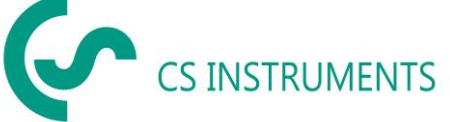

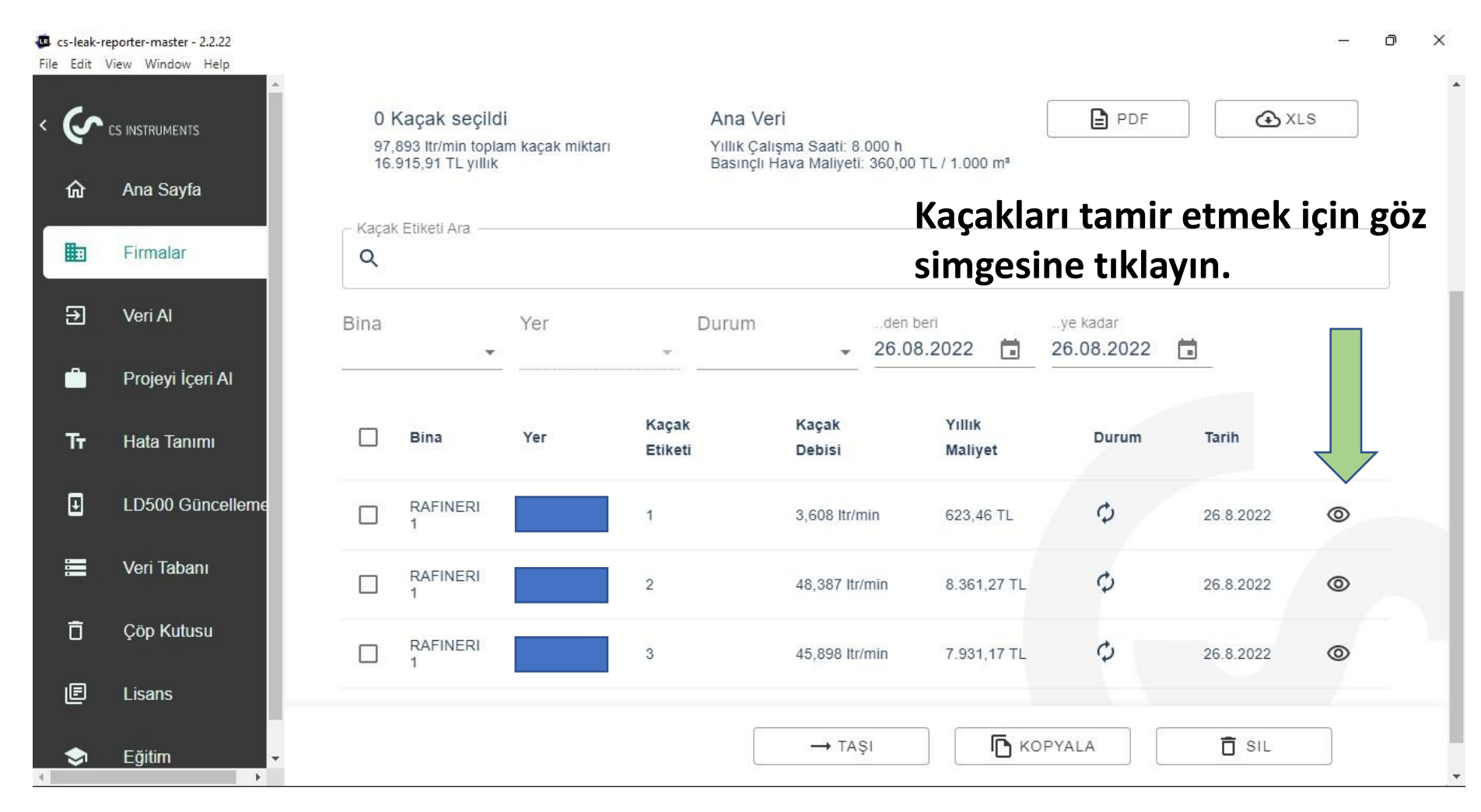

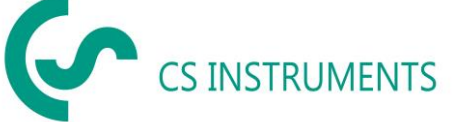

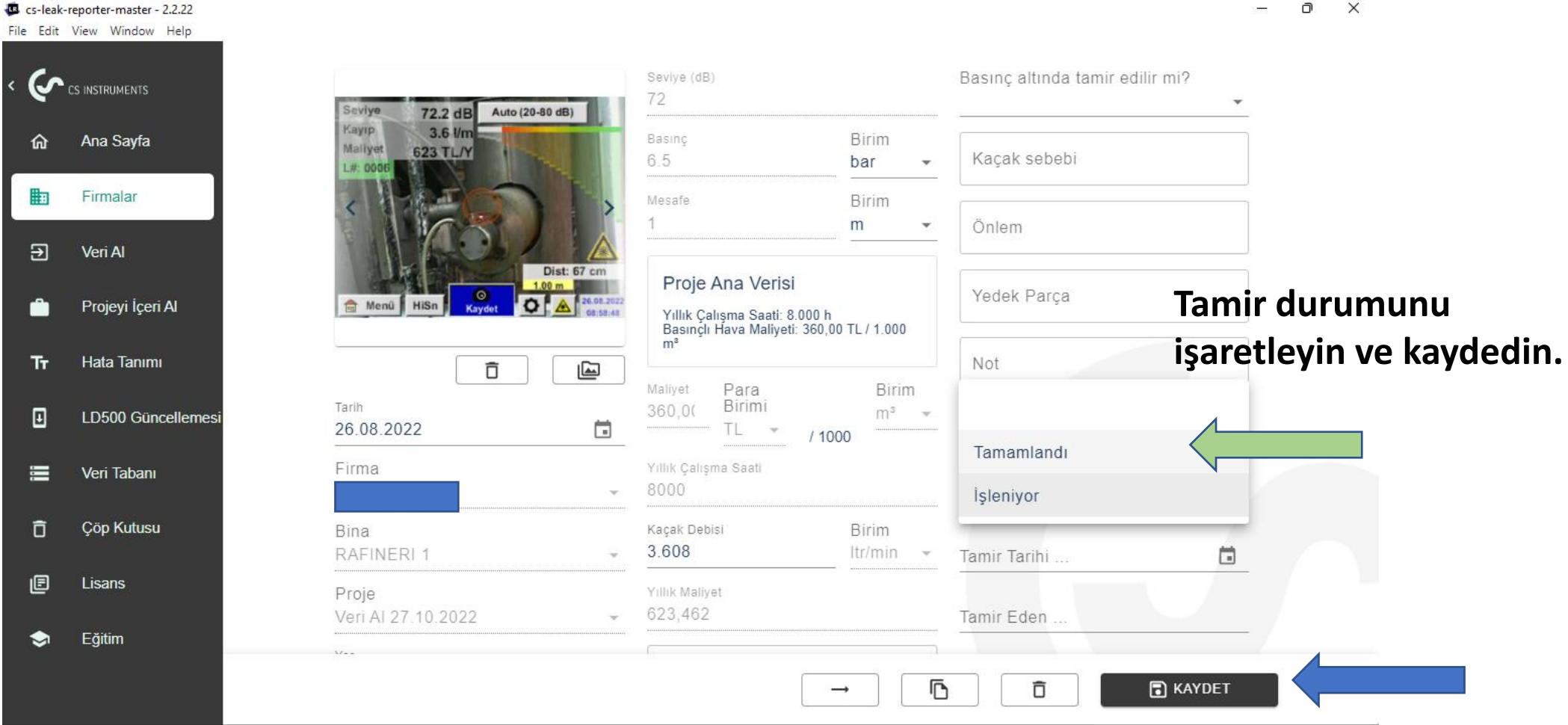

o x

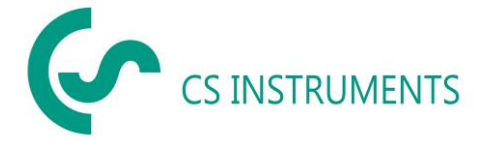

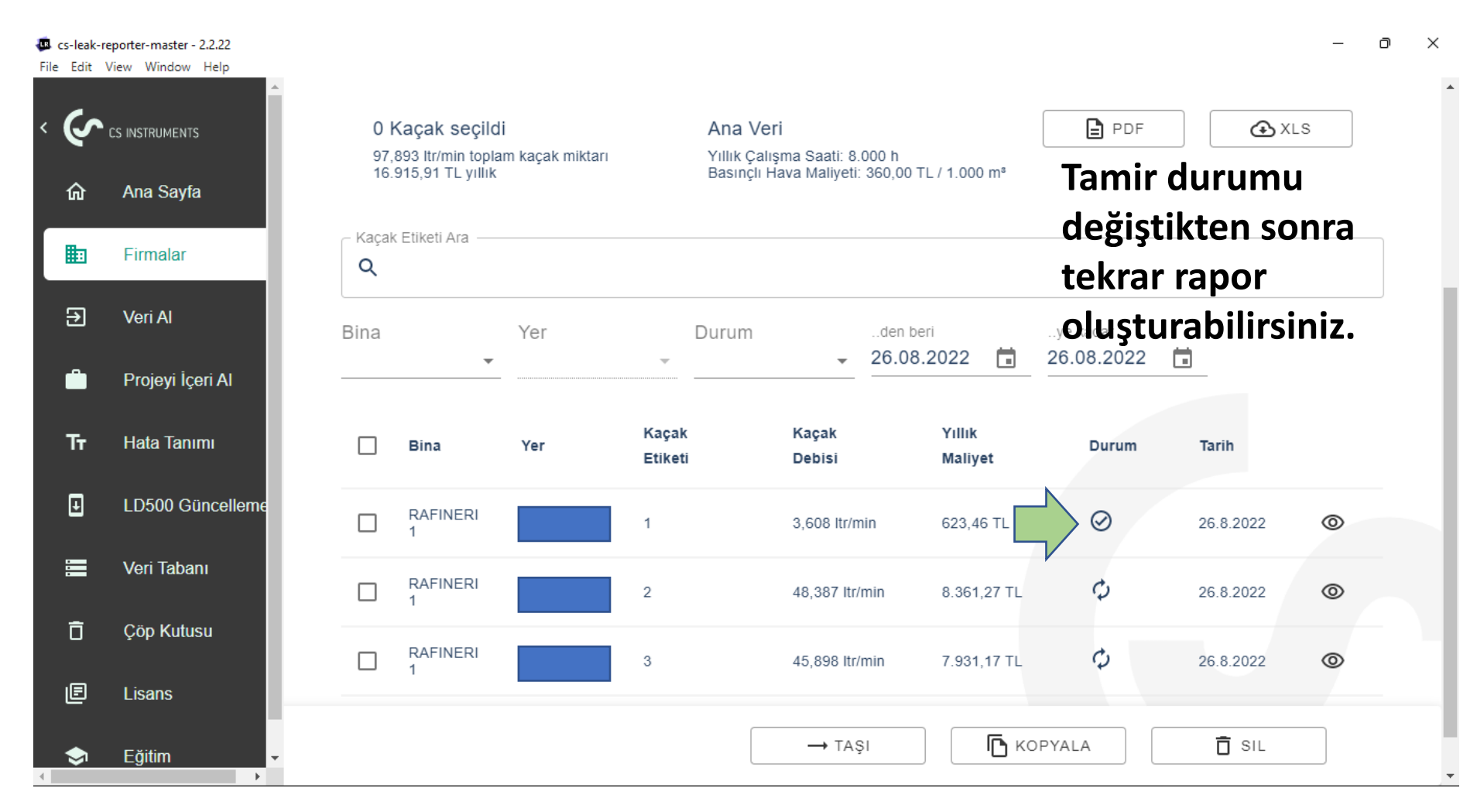

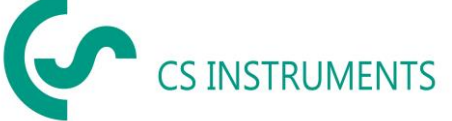